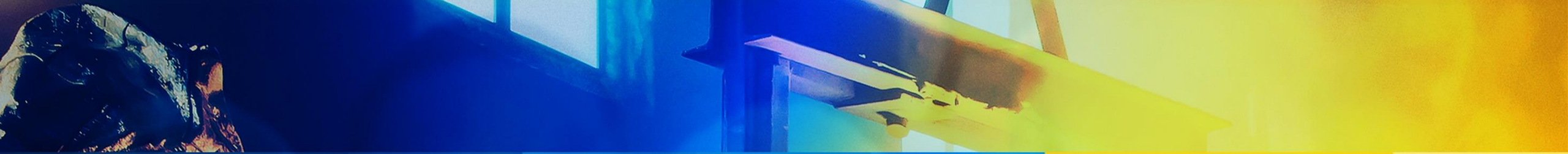

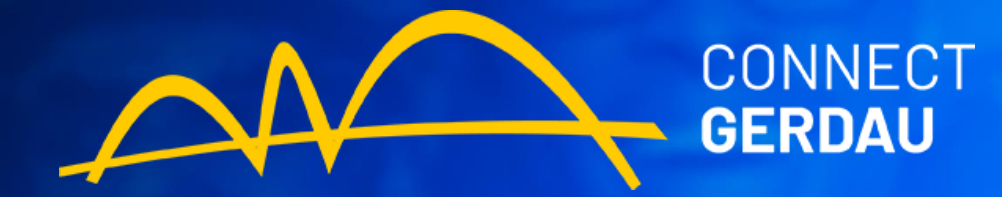

# ALTERAR/ATUALIZAR DADOS CADASTRAIS

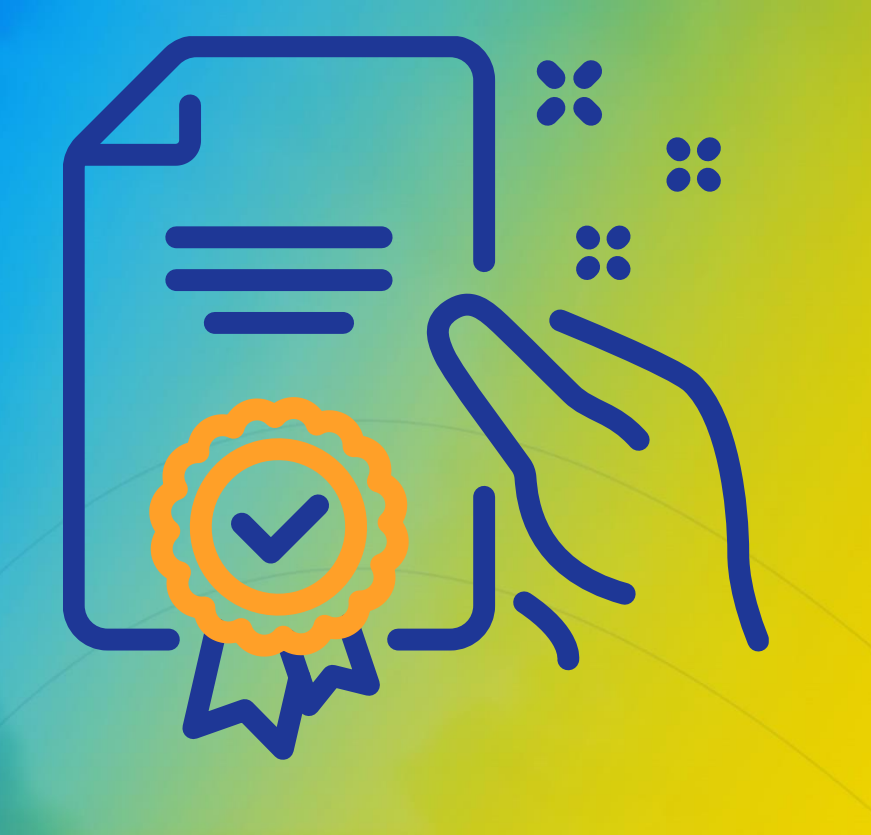

# Programa de Capacitação

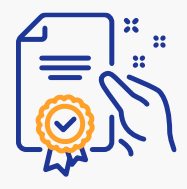

## Efetuar Login

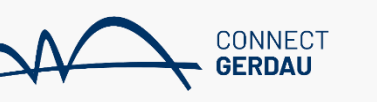

SAP Business Network 🗸

#### ₿ (?)

#### Acesso do fornecedor

| Nesten_0000@gecidapteste.com         |  |  |  |  |  |  |
|--------------------------------------|--|--|--|--|--|--|
| Senha                                |  |  |  |  |  |  |
| Acessar                              |  |  |  |  |  |  |
| Esqueci o nome de usuário ou a senha |  |  |  |  |  |  |
|                                      |  |  |  |  |  |  |

Novo no SAP Business Network? Registre-se agora or Saiba mais

#### SAP Business Network Administrator Guide -July 19

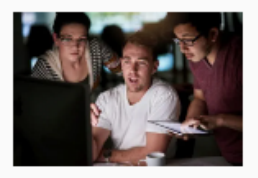

In this session, we shall cover the role of the SAP Business Network Administrator and their role to keep your business working effectively on the Network. This session will cover items relevant mainly to the account Administrator role such as User C...

Saiba mais

. . . .

![](_page_2_Picture_0.jpeg)

### Alterar Dados

![](_page_2_Picture_2.jpeg)

| SAP          | Ariba Proposals and Questionnaires 🚽 | Conta padrão                                                                                                    | Atualizar             |                   |              |                   | <b>\$ (7)</b> | JS |  |
|--------------|--------------------------------------|----------------------------------------------------------------------------------------------------|-----------------------|-------------------|--------------|-------------------|---------------|----|--|
| GERDA        | Ariba Discovery                      |                                                                                                    |                       |                   |              |                   |               |    |  |
| Não há an    | Ariba Proposals And Questionnaires   |                                                                                                    |                       |                   |              |                   |               |    |  |
|              | Ariba Contracts                      | Bem-vindo ao site do <b>Ariba Spend Management</b> . Este site auxilia na identificação dos melhores fornecedores líderes de mercado em qualidade, serviço e custo. Este site é administrado pela Ariba, Inc. com o objetivo de garantir a maior integridade de mercado. |                       |                   |              |                   |               |    |  |
|              | Ariba Network                        | Eventos                                                                                                    |                       |                   |              |                   |               |    |  |
| l            |                                      | Título                                                                                                    | Código                | Hora de término ↓ |              | Tipo de evento    | Participou    |    |  |
| Não há itens |                                      |                                                                                                    |                       |                   |              |                   |               |    |  |
|              |                                      | Avaliações de                                                                                                    | risco                 |                   |              |                   |               |    |  |
|              |                                      | Título                                                                                                    | Código                | Hora de término 👃 |              | Tipo de evento    |               |    |  |
|              |                                      |                                                                                                    |                       | Não há itens      |              |                   |               |    |  |
|              | Questionários de registro            |                                                                                                    |                       |                   |              |                   |               |    |  |
|              |                                      | Título                                                                                                    |                       |                   | Código       | Hora de término 👃 | Status        |    |  |
|              |                                      | <ul> <li>Status: Aber</li> </ul>                                                                                                    | to (1)                | _                 |              |                   |               |    |  |
|              |                                      | Questionário de re                                                                                                    | egistro de fornecedor |                   | Doc403007638 | 6/4/2023 04:08    | Convidad      | 0  |  |
|              |                                      |                                                                                                    |                       |                   |              |                   |               |    |  |

Clicar na Seta ao lado do logo da SAP e modificar para "Ariba Proposals and Questionnaries". Em seguida clicar em questionário de registro.

![](_page_3_Picture_0.jpeg)

### Responder Registro - Gerdau

![](_page_3_Picture_2.jpeg)

| Ariba Sourcing                            | <u>7</u>                                                 | Configurações da empresa 	JOAO SILVA 	Help Center >> |                         |  |  |  |  |
|-------------------------------------------|----------------------------------------------------------|------------------------------------------------------|-------------------------|--|--|--|--|
| Voltar ao Painel de instrumentos do       | Gerdau - TEST                                            | Sincronização de arquivo de<br>desktop               | Ao finalizar, clicar em |  |  |  |  |
| Painel                                    | Doc290350675 - Questionário de registro de fornecedor    | B Tempo restante<br>998 dias 23:20:23                | COMPLETA.               |  |  |  |  |
| Mensagens do evento<br>Detalhes do evento | Todo o conteúdo                                          | <b></b> ×                                            |                         |  |  |  |  |
| Equipe de respostas                       | Nome 1                                                   |                                                      |                         |  |  |  |  |
|                                           | ▼ 1 DADOS DO FORNECEDOR                                  | A                                                    |                         |  |  |  |  |
| <ul> <li>Conteúdo do evento</li> </ul>    | 1.1 Razão social do fornecedor                           | * TREINAMENTO FORNECEDOR                             |                         |  |  |  |  |
| Todo o conteúdo                           | 1.2 Razão social 2 (complemento se necessário) (i)       |                                                      |                         |  |  |  |  |
| DADOS DO<br>1 FORNECEDOR                  | 1.3 Razão social 3 (complemento se necessário) (i)       |                                                      |                         |  |  |  |  |
| 1 ON LOLDON                               | 1.4 Nome fantasia                                        | * TESTE                                              |                         |  |  |  |  |
| 3 DADOS DE CONTATO                        | 1.5 País                                                 | * Brasil (BR)                                        |                         |  |  |  |  |
| 4 INFORMAÇÕES<br>4 FISCAIS                | (*) indica um campo obrigatório                          |                                                      |                         |  |  |  |  |
| 5 INFORMAÇÕES<br>BANCÁRIAS                | Enviar resposta completa Salvar rascunho Compor mensagem | Importar do Excel                                    |                         |  |  |  |  |
|                                           |                                                          |                                                      |                         |  |  |  |  |

![](_page_4_Picture_0.jpeg)

![](_page_4_Picture_1.jpeg)